## How to Use Coursera in eLearning

These updated instructions are broken into two sections.

- How to Add Coursera Content to UTD Courses in eLearning
- How to Check Grades from Coursera in eLearning

## How to Add Coursera Content to UTD Courses in eLearning

1. While in your eLearning course, go to Build Content > Coursera-UT Dallas.

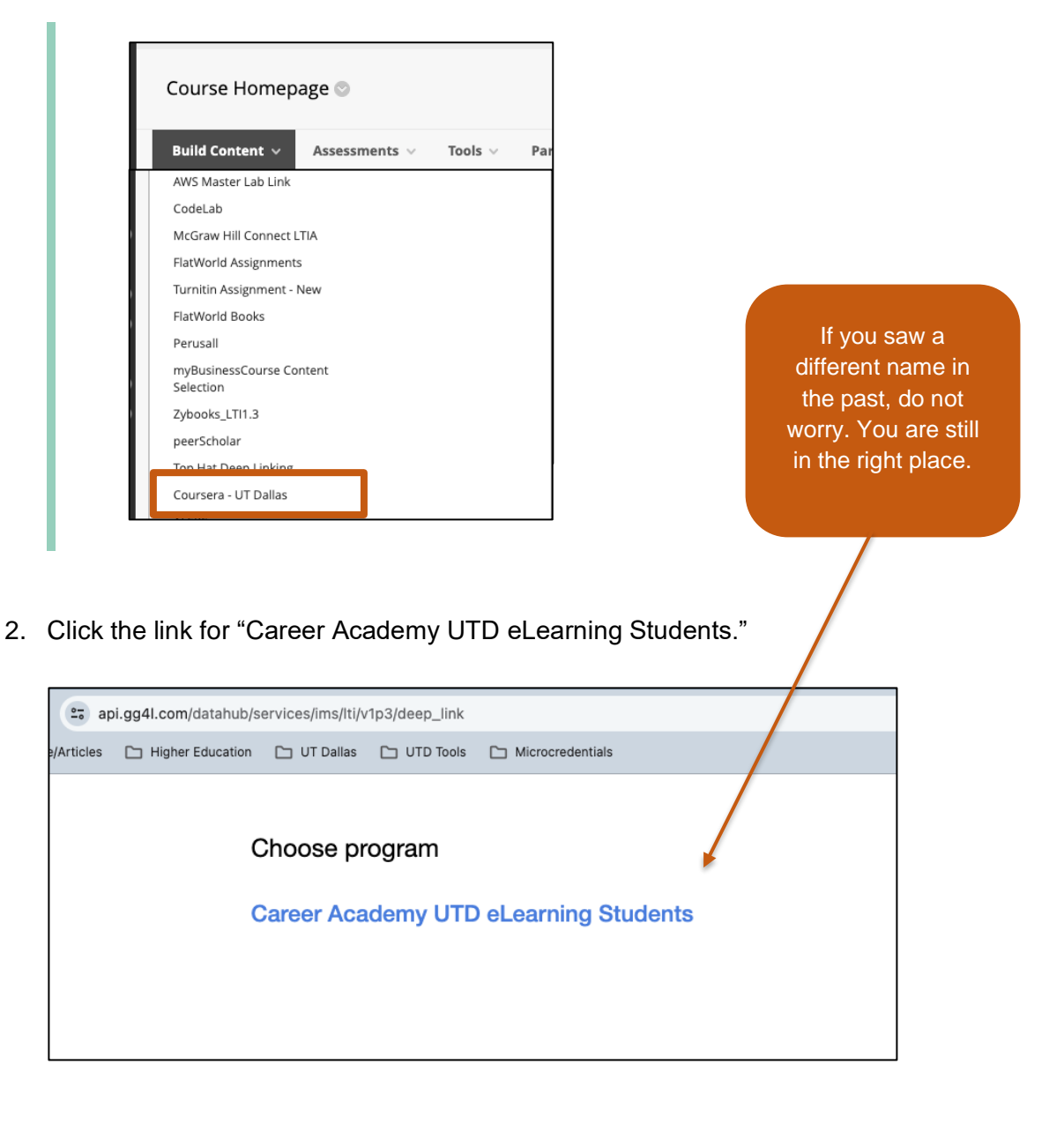

3. After selecting the program, a search bar and several courses appear.

| Back Choose course                 |                                                                                                    |
|------------------------------------|----------------------------------------------------------------------------------------------------|
|                                    | Search course Search                                                                                                 |
|                                    |                                                                                                    |
| Create High-Fidelity Designs ar    | s and Prototypes in Figma<br>Ind Prototypes in Figma is the fifth course in a certificate program that will e Show m |
| Application Security for Dev       | velopers and DevOpe Professionals                                                                                    |
| How vulnerable are your applic     | ations to security risks and threats? This course will help you identify vulne Show m                                |
| Assessment for Data Analys         | sis and Visualization Foundations                                                                                    |
| This course is the final step in t | he Data Analysis and Visualization Foundations Specialization. It contains Show m                                    |
| O Cybersecurity Management         | and Compliance                                                                                                    |
| In this course, you'll learn abou  | t data and record management, Information security, standards and policy Show m                                      |
| OAutomate tasks and proces         | ses with Jira                                                                                                    |
| In this 2 and a half hours long g  | uided project you will learn the basics of Jira automation. You will create a Show m                                 |
| O Think Outside the Inbox: En      | nail Marketing                                                                                                    |
| Think Outside the Inbox: Email     | Marketing is the fourth of seven courses in the Google Digital Marketing & Show m                                    |
| O Project Initiation: Starting a   | Successful Project                                                                                                   |
| This is the second course in the   | Boogle Project Management Certificate program. This course will show y Show m                                        |
| O Practice Exam for CAPM Ce        | ertification                                                                                                    |
| Are you ready to ace the CAPM      | Exam and take a leap in your project management career? In this course y Show m                                      |
| O Boosting Productivity through    | gh the Tech Stack                                                                                                    |
| This is Course 4 in the Salesfor   | ce Sales Development Representative Professional Certificate. In order to s Show m                                   |
| O SAP Technology Consultant        | Hands-on Project                                                                                                    |
| SAP Technology Consultant Ha       | nds-on Project is the sixth course in the SAP Technology Consultant Profe Show m                                     |

4. Search for the course you want to use, then select it by using the radio button. Click Submit.

| ahub/services/ims/lti/v1p3/deep_link  |                                                                                                    |                                                                                                    |
|---------------------------------------|----------------------------------------------------------------------------------------------------|----------------------------------------------------------------------------------------------------|
| cation 🕒 UT Dallas 🕒 UTD Tools 🕒 Micr | rocredentials                                                                                                    |                                                                                                    |
| Career Academy UTD eLearning Stu      | Foundations of X Search                                                                                                    | Use different<br><b>Keywords</b> to find<br>your desired course.                                                                                                    |
|                                       | ub/services/ims/lti/v1p3/deep_1<br>tion UT Dallas UTD T                                                                                                    | link 🏠                                                                                                    |
|                                       | Career Academy UTD eL<br>Back Choose col<br>Foundations of Project<br>This course is the first in<br>Foundations of Career<br>This course is for those w<br>Foundations of User Exp<br>Foundations of User Exp<br>Foundations of Cyberr<br>This is the first course in<br>Foundations of Digital<br>This is the first of seven of | Learning Students UISE t Management a series of six to equip you with the skills you need to apply to introductory-level Show more r Navigating and Coaching who are passionate about helping people find jobs aligned with their skills and int Show more Experience (UX) Design werence (UX) Design is the first of a series of seven courses that will equip you wit Show more security the Google Cybersecurity Certificate. These courses will equip you with the skills Show more I Marketing and E-commerce Courses in the Google Digital Marketing & E-commerce Certificate, which will equi Show more Submit |

5. A Success message appears indicating you have successfully added the Coursera course to eLearning.

**Close the window** to return to your eLearning course and **refresh the page** to view the newly added content.

| 8    |                                                                                                    |  |  |  |
|------|----------------------------------------------------------------------------------------------------|--|--|--|
| ΓĽ   | TI Launch Return                                                                                                    |  |  |  |
|      |                                                                                                    |  |  |  |
|      |                                                                                                    |  |  |  |
|      | Success!                                                                                                    |  |  |  |
|      | The tool provider content was added to your course. Close this window and refresh your course to view the new content. |  |  |  |
|      |                                                                                                    |  |  |  |
|      |                                                                                                    |  |  |  |
| ours | e Homepage                                                                                                    |  |  |  |
|      | Course Homepage 🛇                                                                                                    |  |  |  |
|      | Build Content $\lor$ Assessments $\lor$ Tools $\lor$ Partner Content $\lor$                                            |  |  |  |
|      | Foundations of Project Management         Foundations of Project Management                                            |  |  |  |

6. Click the dropdown for the link you have just added and choose Edit.

| Course                              | e Homepage                                                   |           |  |  |  |
|-------------------------------------|--------------------------------------------------------------|-----------|--|--|--|
| ב<br>ר                              | Course Homepage 🛇                                            |           |  |  |  |
|                                     | Build Content $\lor$ Assessments $\lor$ Tools $\lor$ Partner | Content ~ |  |  |  |
| Foundations of Project Management A |                                                              |           |  |  |  |
|                                     | Edit                                                         |           |  |  |  |

7. Scroll down to the Web Link Options section of the page.

Change the Open in New Window setting to Yes.

| WEB LINK OPTIONS               |  |
|--------------------------------|--|
| Open in New Window<br>Yes O No |  |

8. Click **Submit** at the bottom of the page.

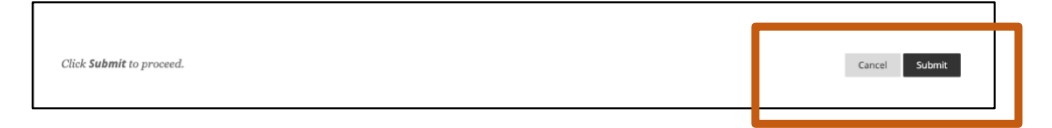

9. You can now go back to your course.

Remember to visit the Full Grade Center to view each course's available Assessments.

10. Students' View, Launch Instructions, and Student Guide

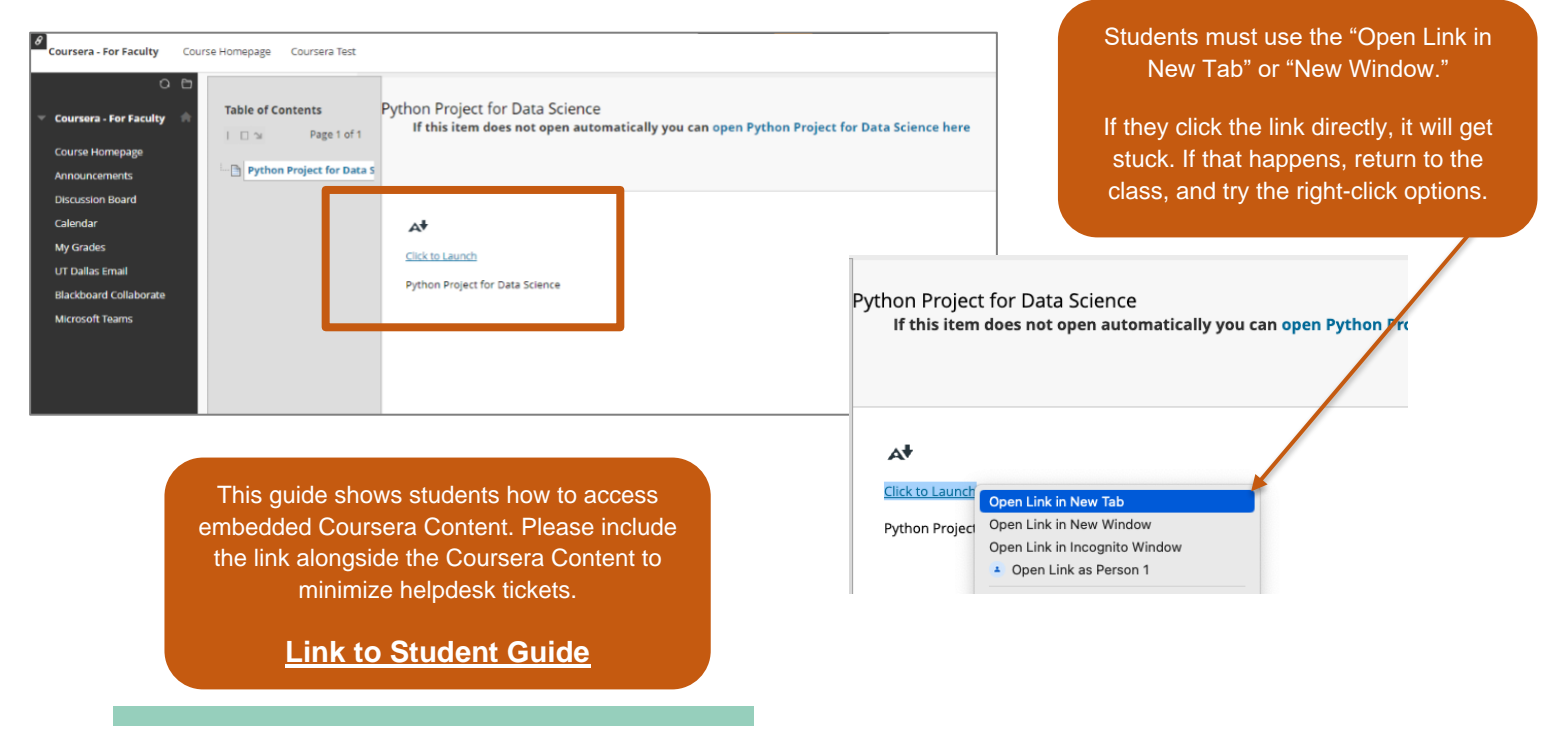

## **Check Grades from Coursera in eLearning**

Each Coursera course has a unique set of assessments which will vary in name and content length and complexity. You must visit the grade center to determine which columns will count towards the students' grades and which ones will not.

1. To examine the assessment columns in eLearning navigate to:

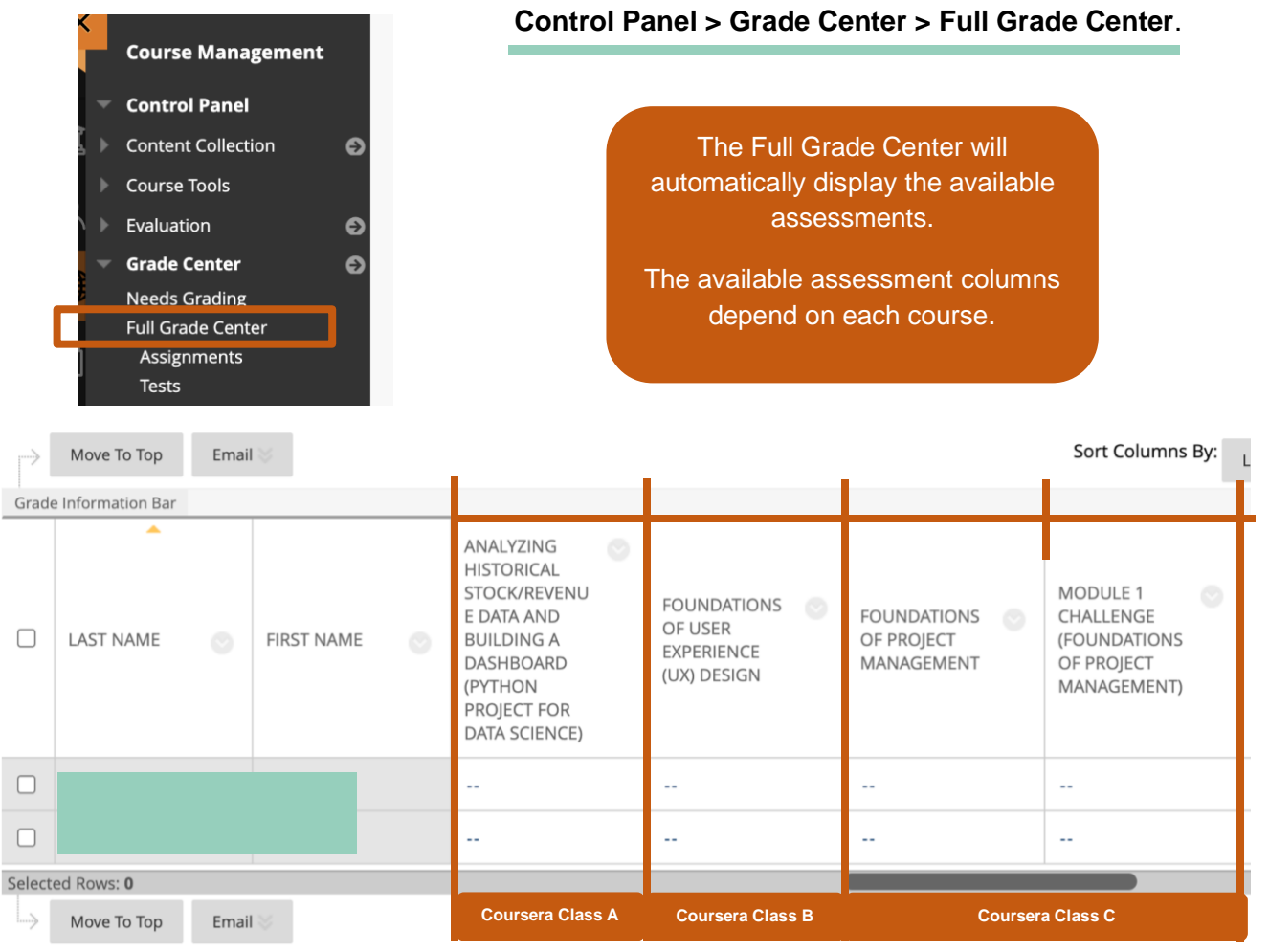

2. Grades show on Blackboard 24-48 hrs. after learners complete the Coursera content. The available columns will depend on each Coursera course.

Deleting Coursera content from your course, does not delete it from the Grade Center. You must return to the Full Grade Center to manually delete each column.

If you have questions about how to delete columns in your eLearning gradebook, or any other eLearning questions, please contact **elearning@utdallas.edu.**